## Participants & Rosters: Households & Participants: Moving Children to Different Households

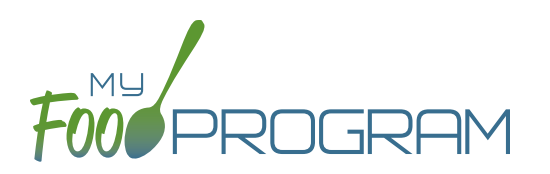

Children can be moved to different households at any time. However, when a claim is processed, a child's income eligibility status (A-Free, B-Reduced or C-Paid) is determined by the income form associated with the household they were in **at the time of the claim processing**. So take care in moving children to different households if they have been included in a claim.

Also note that if a household does not have any children listed in it, it will be automatically deleted. If you are moving the only child in a household to another household, take care that this action is desired as the household will be deleted after the move.

## To move a child to a different household:

- Click on "Participants & Rosters" on the main dashboard.
- Click on the name of the primary parent/guardian to bring up the Household Info page. (Alternatively, click on the child's name and then click on "Household" on the bread crumbs menu in the upper-left corner.)
- Click on the orange "Change Household" button to bring up a list of households.
- Select the household that you want to move the child to, scroll down to the bottom and click "Save".

| Change Household     |                |                    |                                    |
|----------------------|----------------|--------------------|------------------------------------|
|                      |                | Participant:       | Roger Daniels                      |
|                      |                | Current Household: | 1111 Main Street S. Minneapolis MN |
| Select New Household |                |                    |                                    |
|                      |                |                    |                                    |
| Select               | Guardian       |                    | Address                            |
| 0                    | Barry Andersen |                    | 444 Main St Fresno CA 98765        |
| $\bigcirc$           | Jerry Garcia   |                    | 222 Main St Hanford CA 80808       |
| 0                    | Mary Jones     |                    | 333 First St Madera CA 90919       |
| 0                    | James Smith    |                    | 111 Main St Merced CA 12345        |